# 2024.11.12

# 윈카드 사용자 메뉴얼

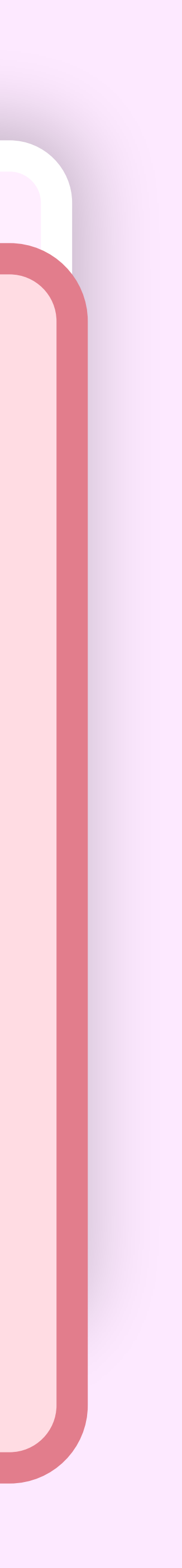

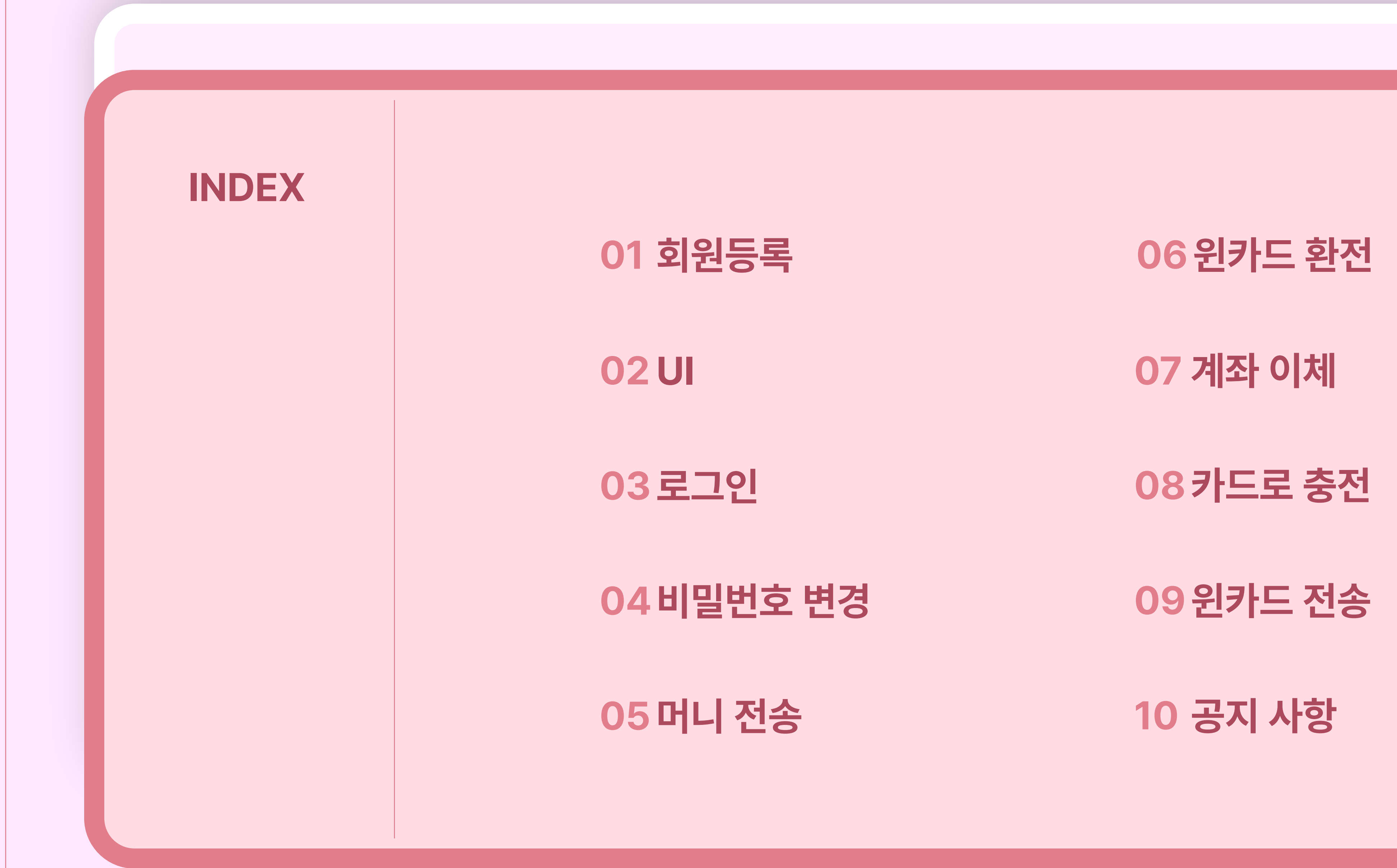

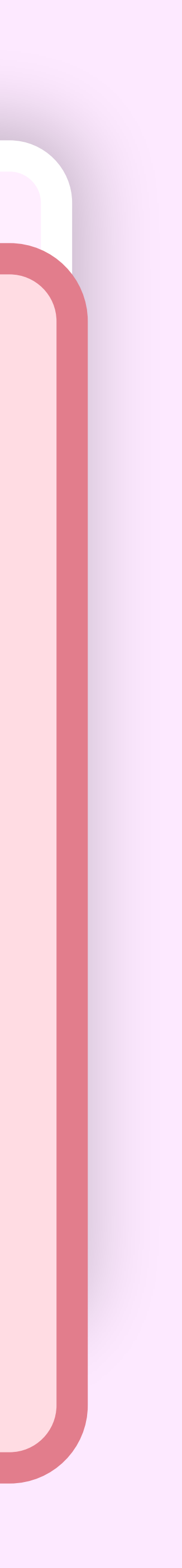

| WINCARD =                                                                |       | WINCARD =                                                      |  |
|--------------------------------------------------------------------------|-------|----------------------------------------------------------------|--|
|                                                                          |       |                                                                |  |
| 원카드<br>4567 9801 2234 5567<br>8,123,000 원<br><u>8,123,000 </u> 통         | ***** | 문제도 ************************************                       |  |
| 회원정보 등록                                                                  |       | 회원정보 등록<br>3 성(Surname) 이름(Given name)<br>여권에 기재된 영문명을 입력해주세요. |  |
| 이름<br>이름<br>국외사용자 이신가요? <u>국외사용자 회원정보 등록</u><br>연락처                      |       | 여권번호(Passport No)                                              |  |
| <ul> <li>③ 01012345678 문자 인증</li> <li>비밀번호 변경</li> <li>새 비밀버호</li> </ul> |       | 01012345678 문자 인증<br>비밀번호 변경<br>새 비밀번호                         |  |
| 세 미럴인오<br>*8~16자리, 숫자, 영문, !, @, %, ^, &, *, _<br>비밀번호 확인                |       | *8~16자리, 숫자, 영문, !, @, %, ^, &, *, _<br>비밀번호 확인                |  |
| 로그아웃                                                                     | 등록    | 로그아웃 등록                                                        |  |

- 1 원카드 첫 시작 시 회원정보를 등록합니다.
- 2 국외 사용자 경우 회원등록
- 3 여권번호에 기제된 영문영이 필요합니다.

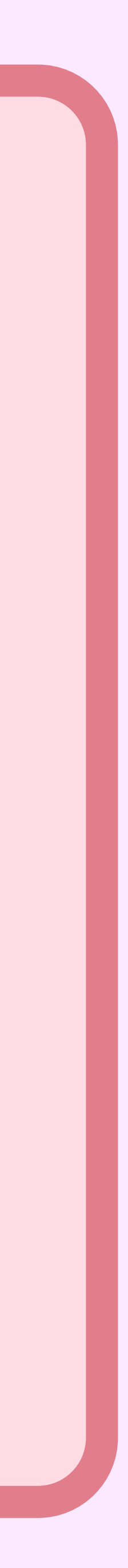

### WINCARD 윈카드 쓰고 세금 절약하자! 소득세 절세는 카드 사용분에 대해 적용됩니다. 2 원카드 **하**하나 4567 9801 2234 5567 6 3 4 8,123,000 원 **5**<u>8,123,000</u>\$ 새로고침이 6 **7** 내 머니 25,794 M 8 Ħ 윈카드 환전 계좌이체 머니전송 ₩ 윈카드 전송 윈카드 충전 카드로 전환 고객센터 13 9 12 (10)台 ලි 머니 내역 카드내역 공지 사항 설정

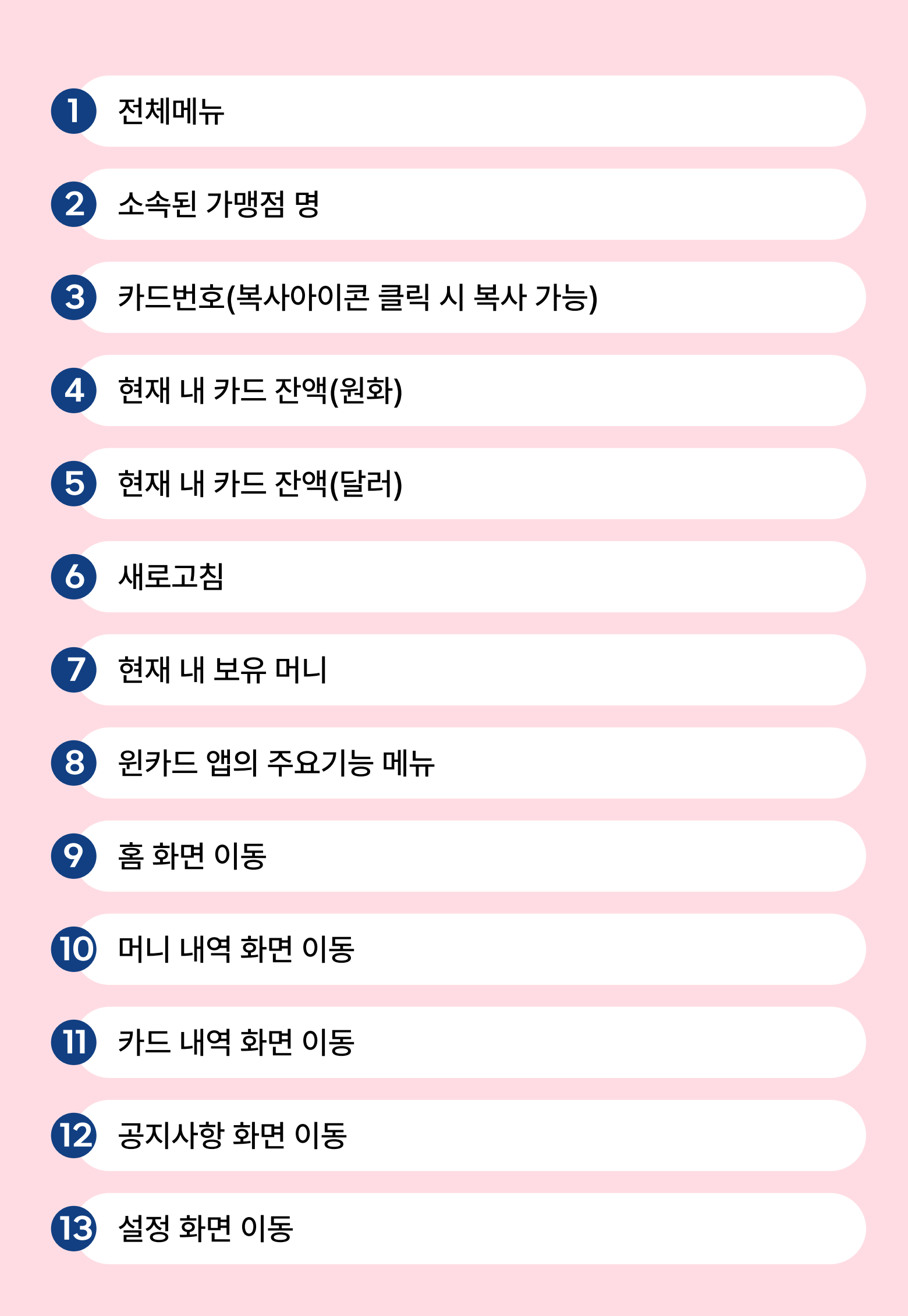

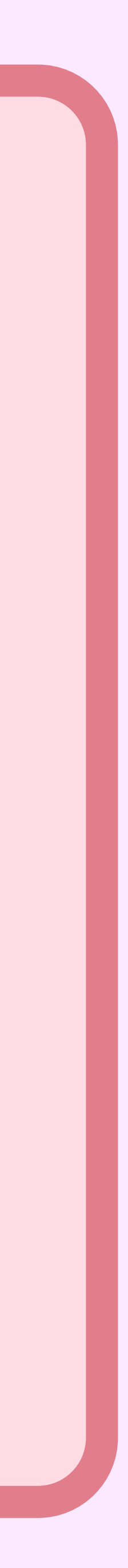

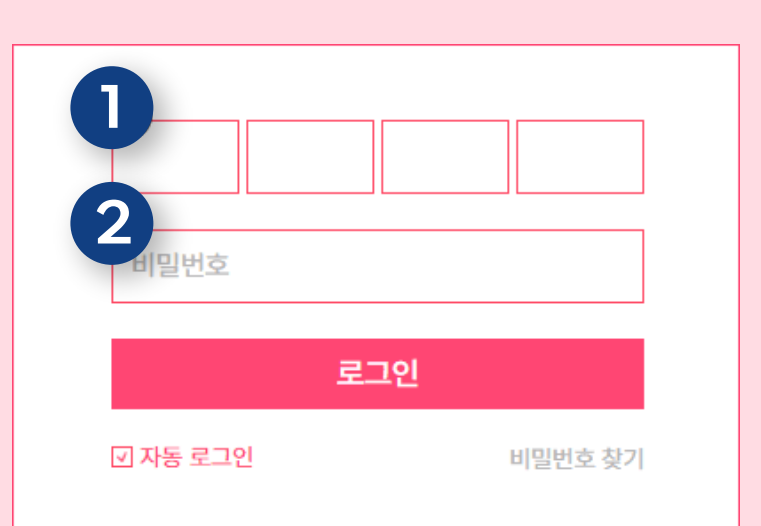

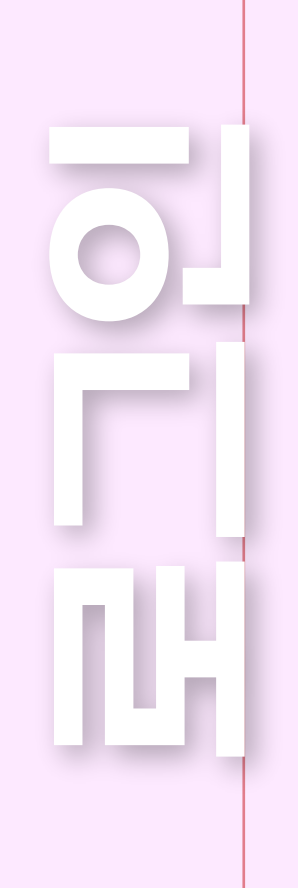

## 모바일 - 앱스토어에서 '윈카드' 검색, 다운로드 PC - 인터넷창에서 'www.wincard.kr/' 접속

소속된 가맹점 및 단체에서 발급받은 카드 번호 입력

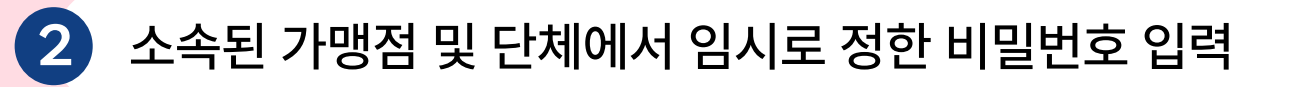

\* 보안을 위해 최초 로그인 후 비밀번호를 변경해주세요.

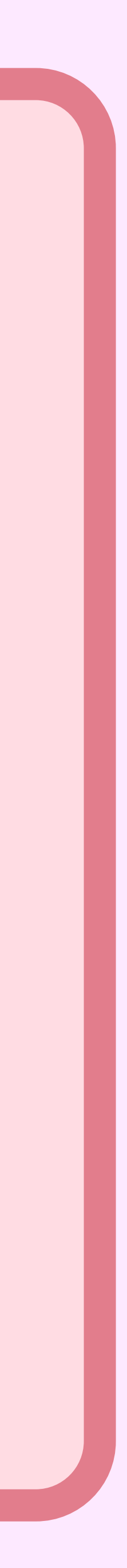

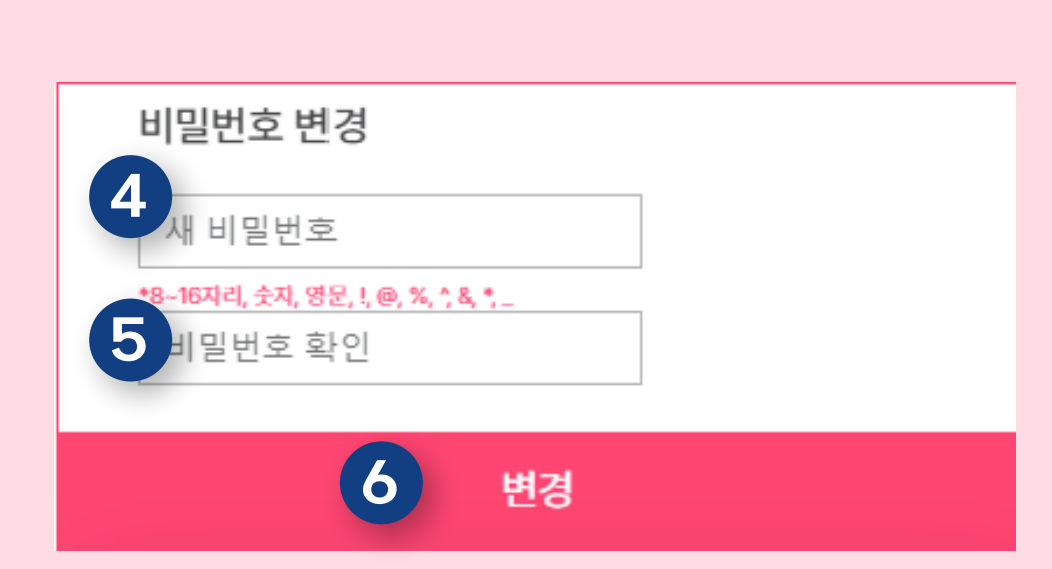

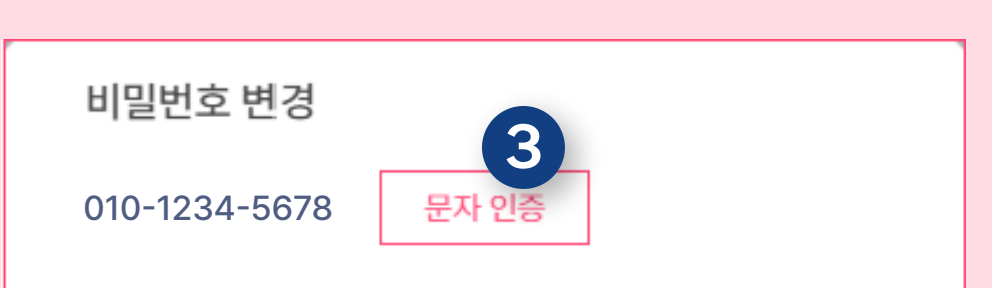

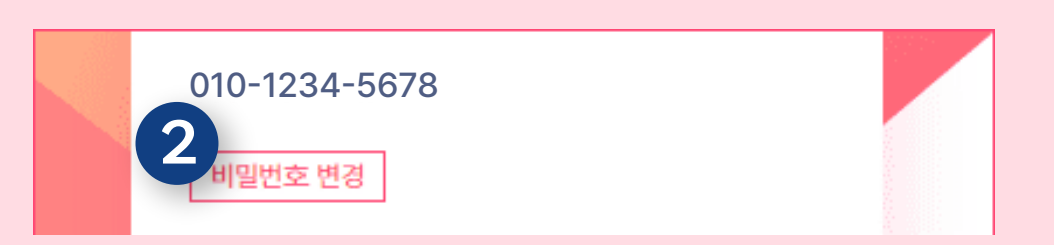

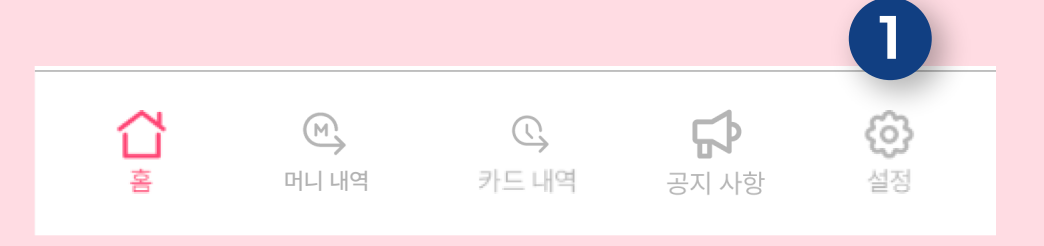

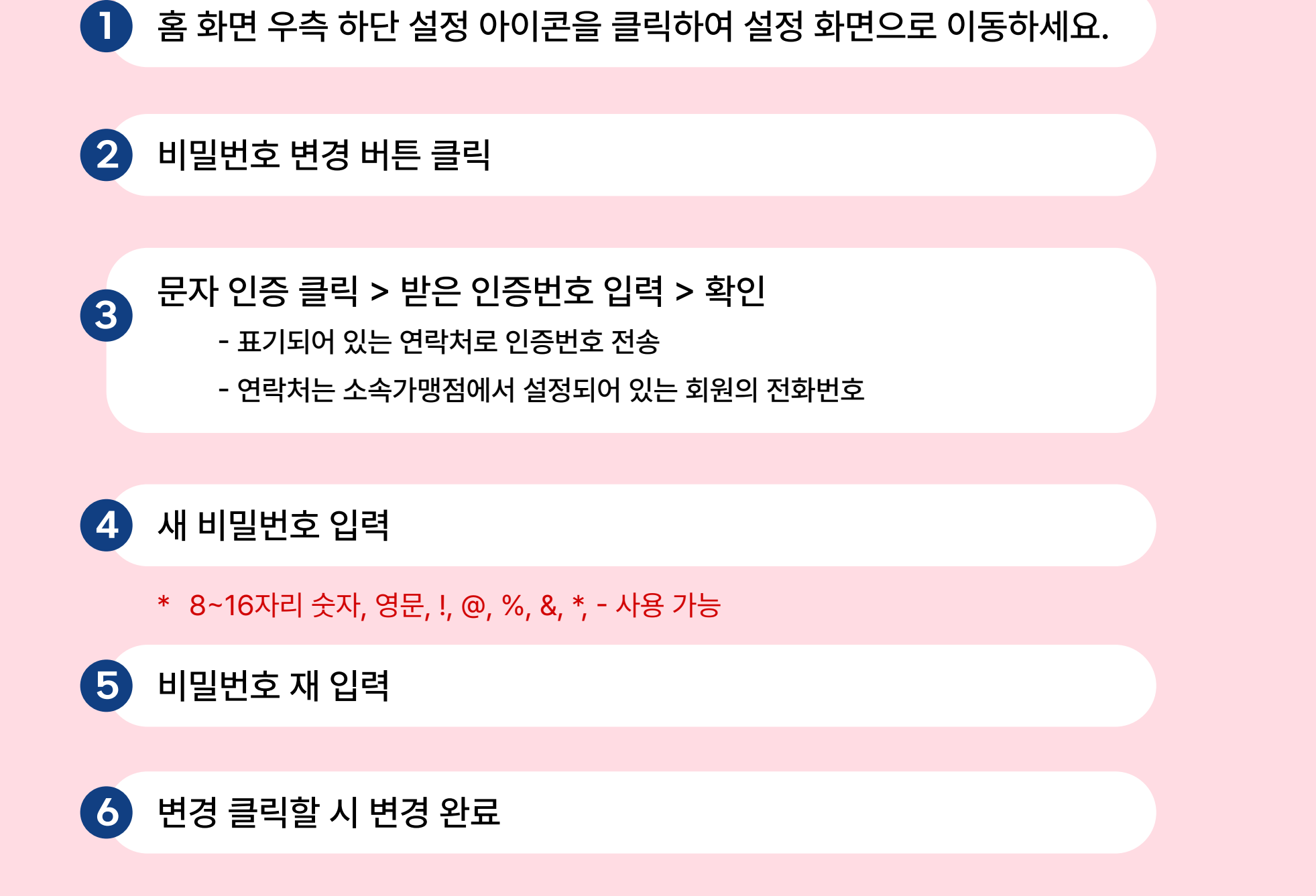

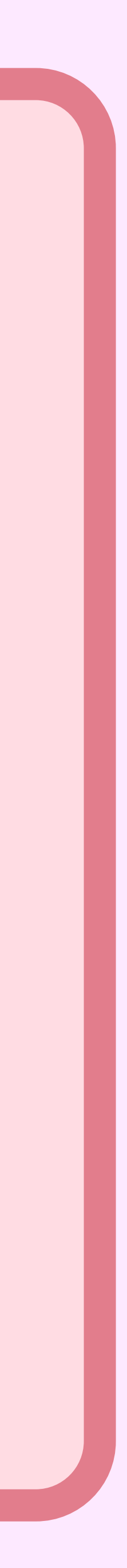

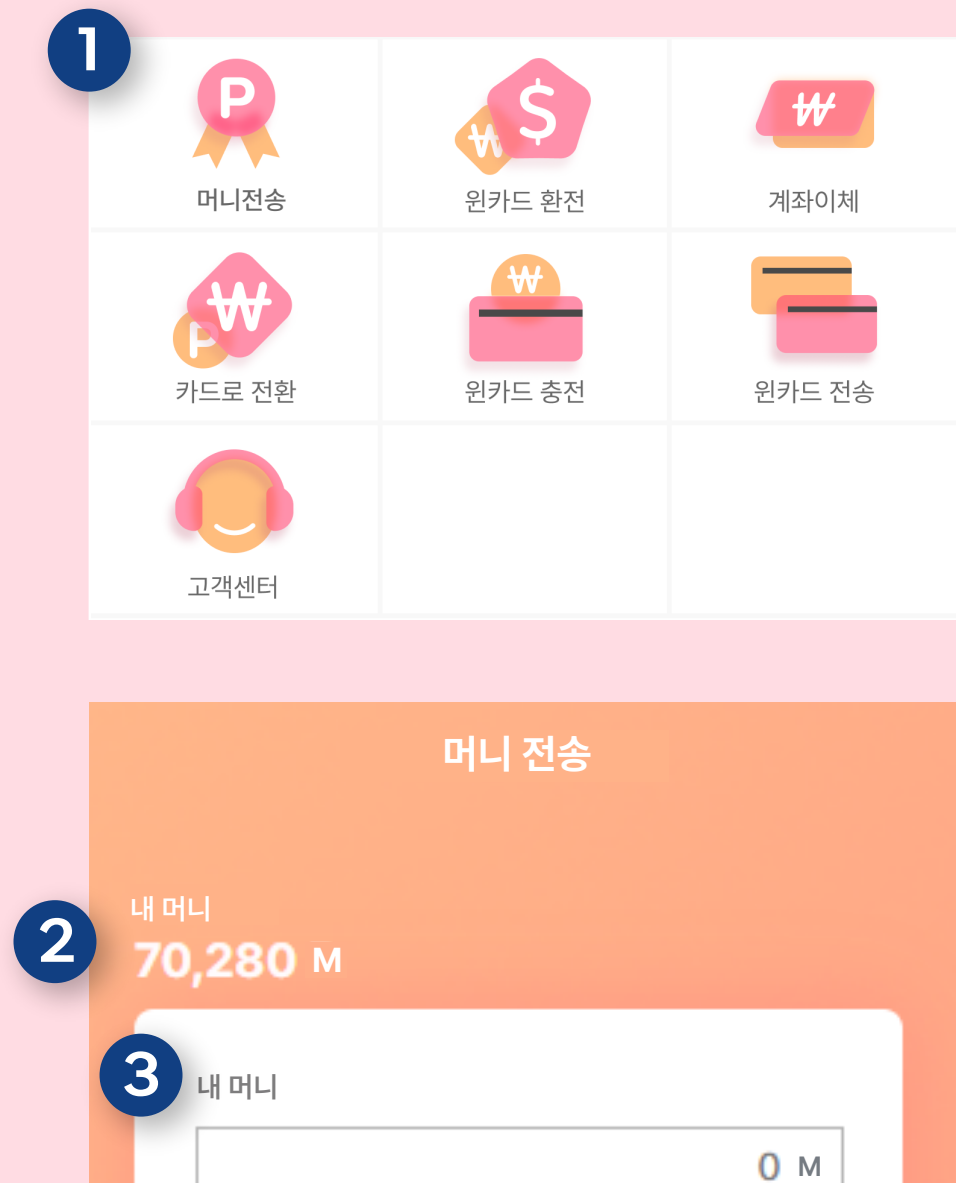

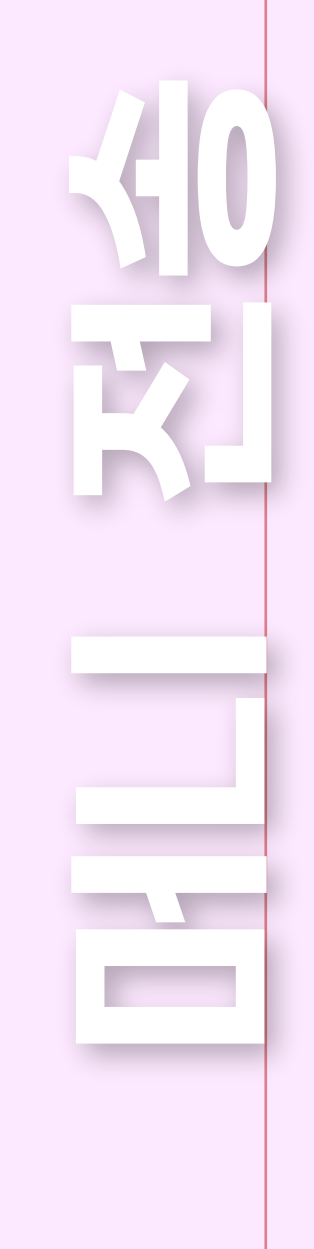

|   | 고객센터                       |                          |  |  |  |  |
|---|----------------------------|--------------------------|--|--|--|--|
|   |                            |                          |  |  |  |  |
|   | 머니 전송                      |                          |  |  |  |  |
| 2 | 내 머니<br>70,280 м<br>3 내 머니 |                          |  |  |  |  |
|   |                            |                          |  |  |  |  |
|   | 0 M                        |                          |  |  |  |  |
|   | 4 받는 사람(카드 번호 16자리)        |                          |  |  |  |  |
|   | 010-123                    | 34-5678 문 <del>자</del> 연 |  |  |  |  |
|   |                            | 머니전송                     |  |  |  |  |
|   |                            |                          |  |  |  |  |
|   |                            |                          |  |  |  |  |

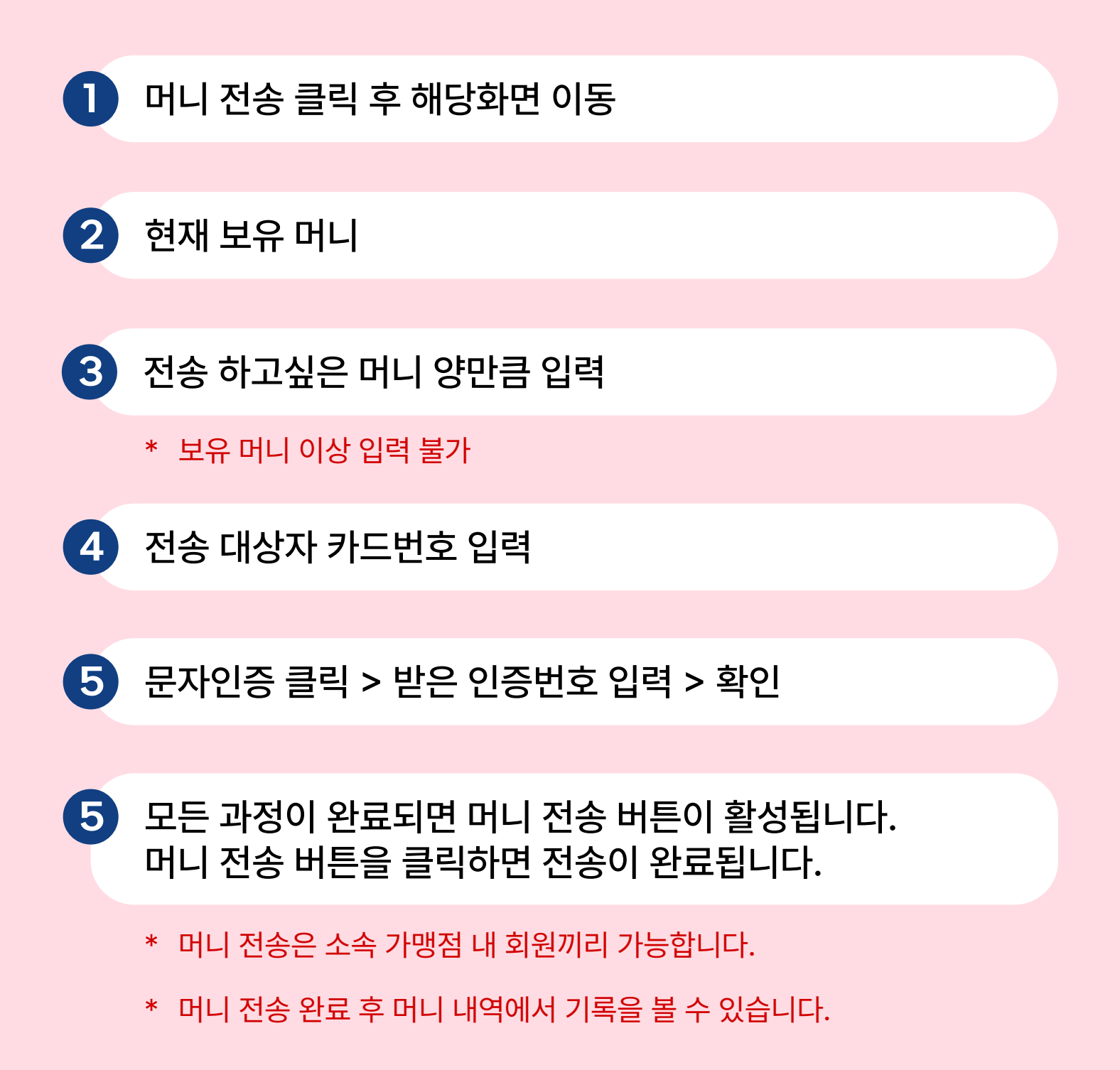

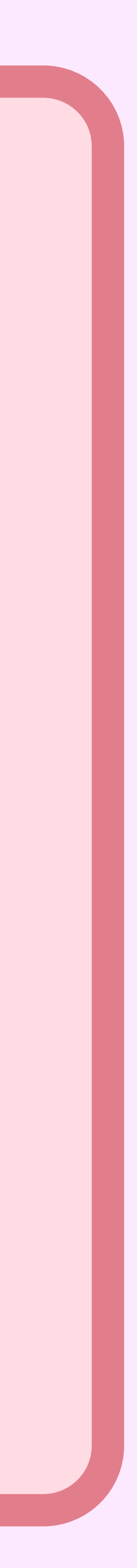

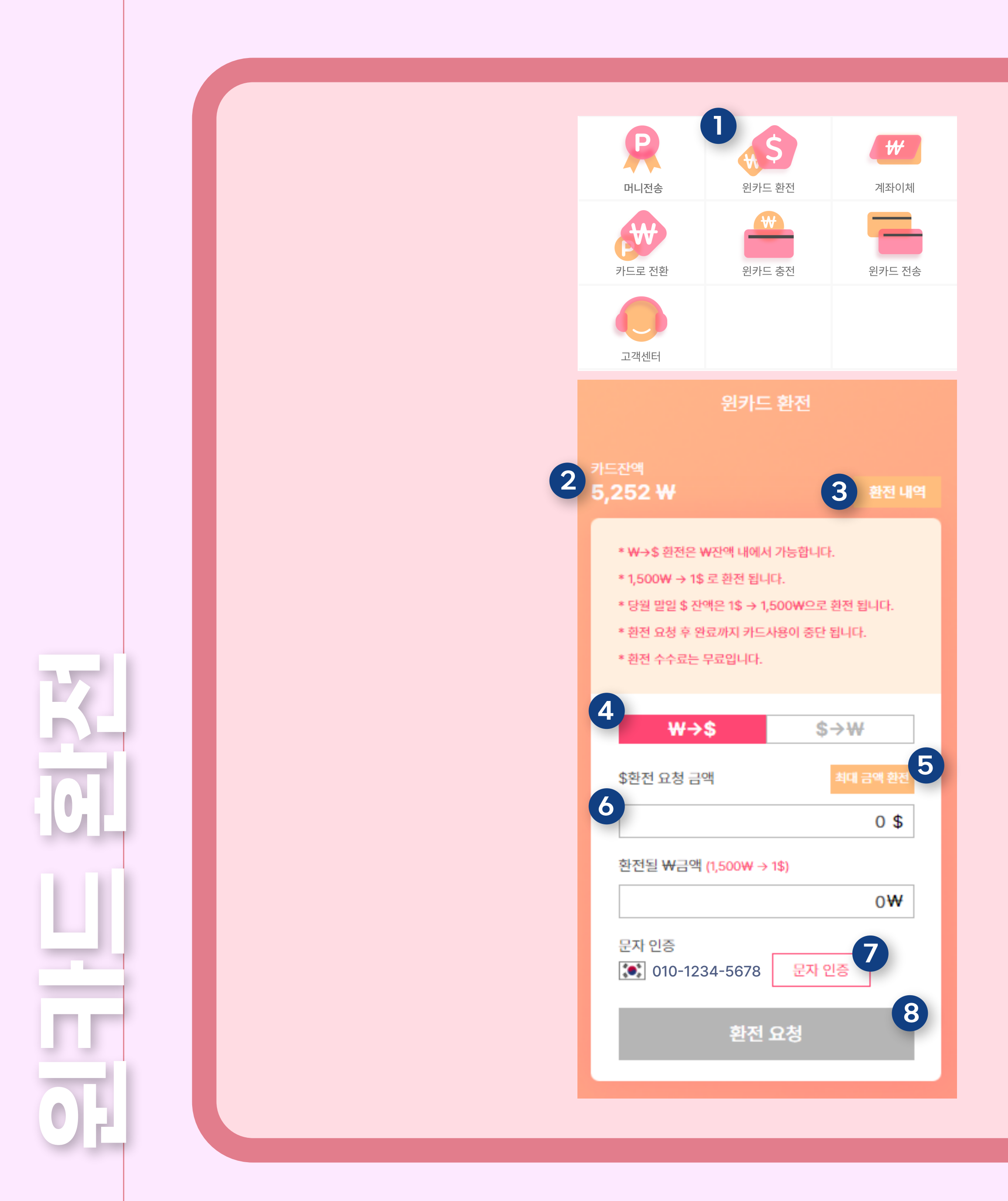

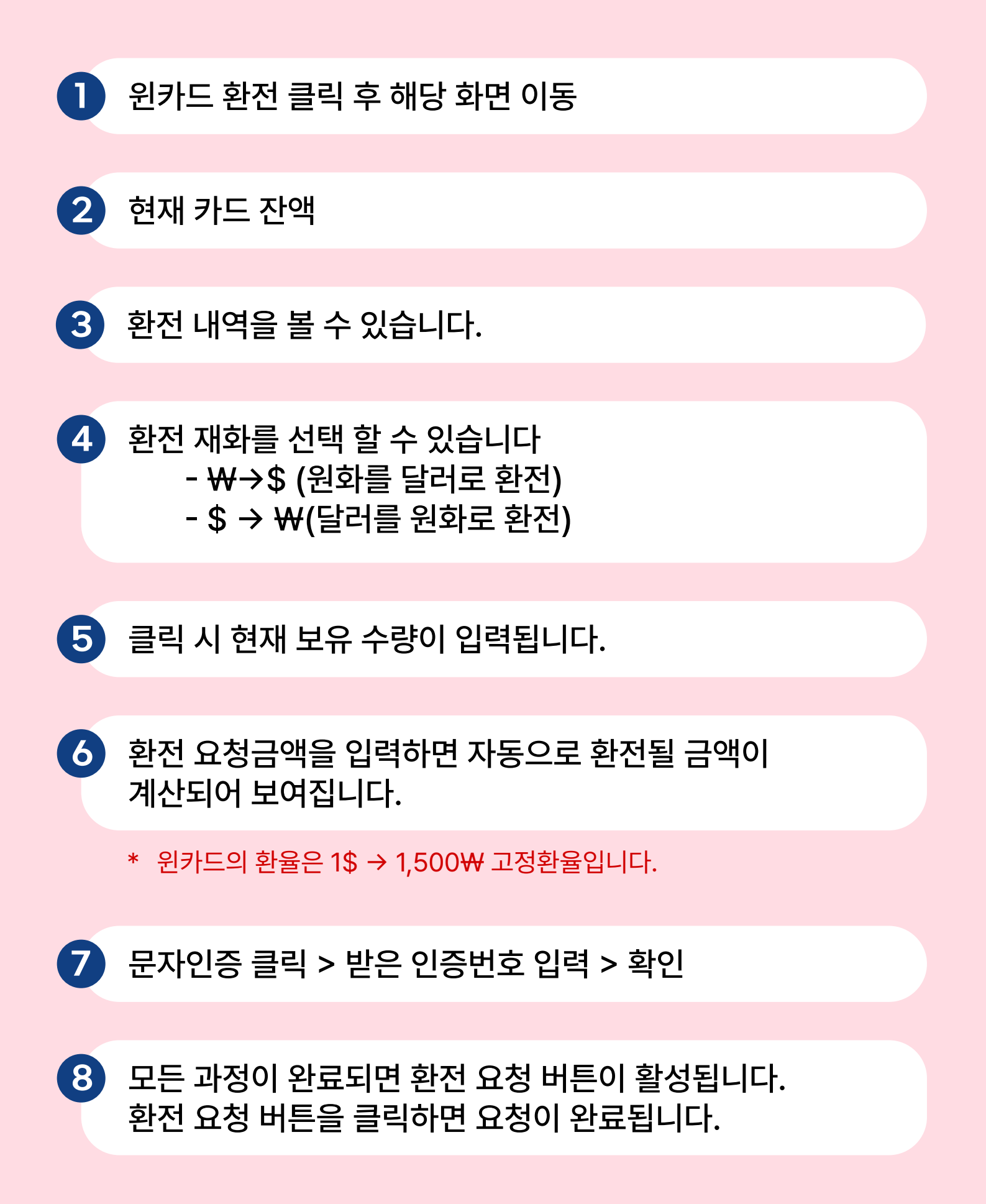

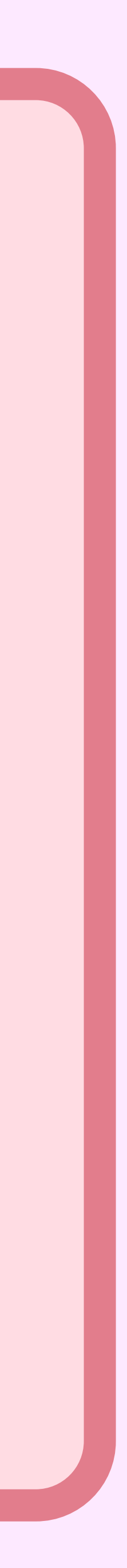

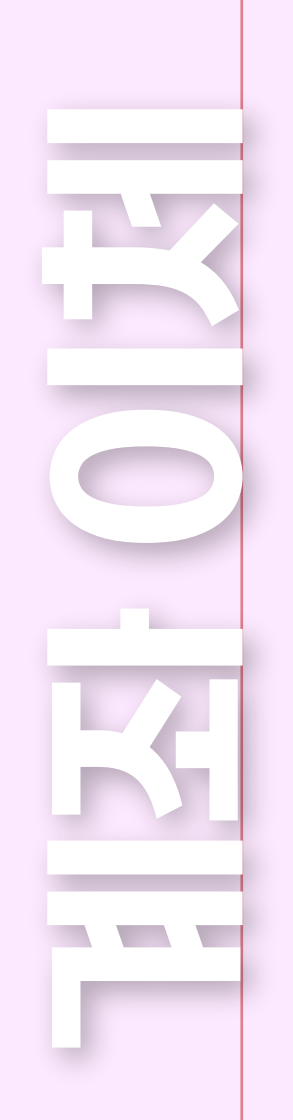

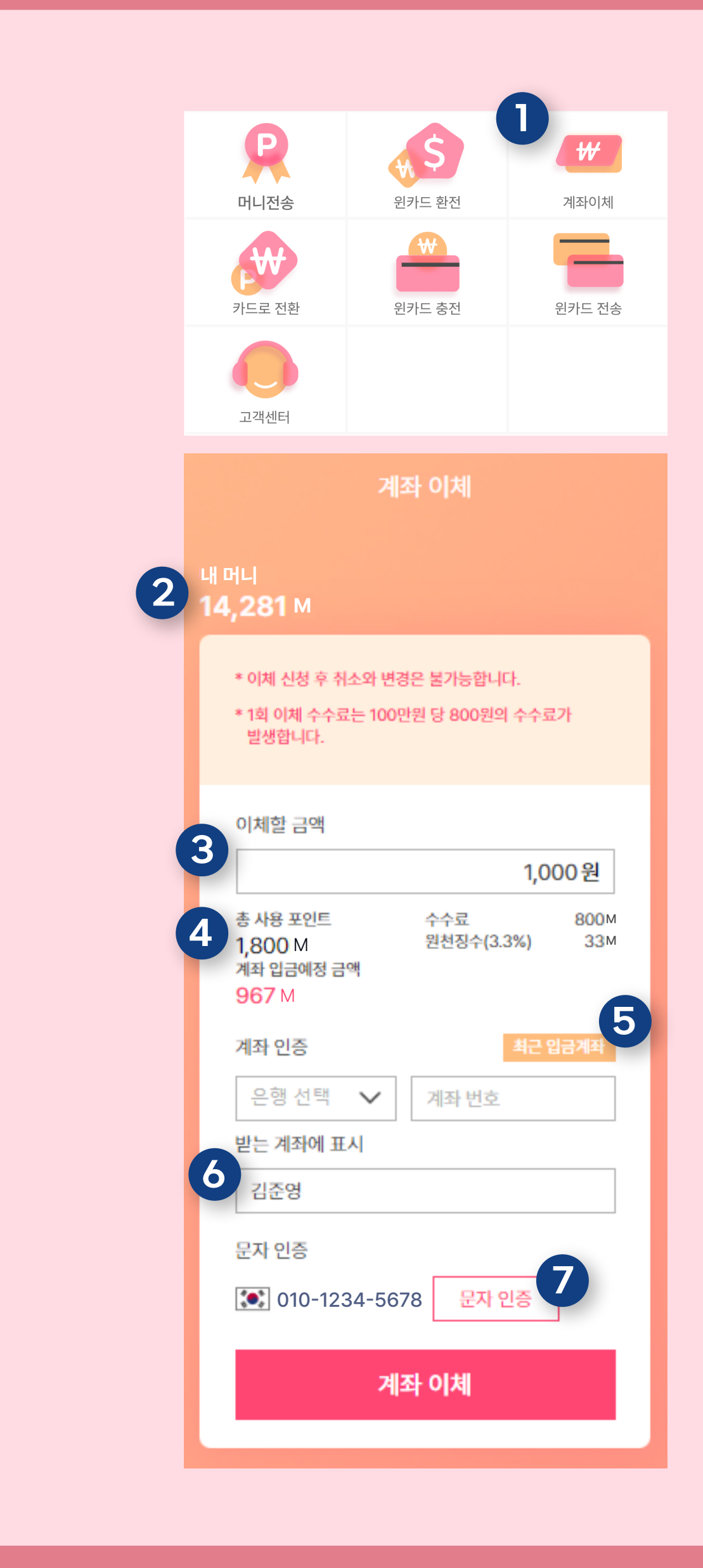

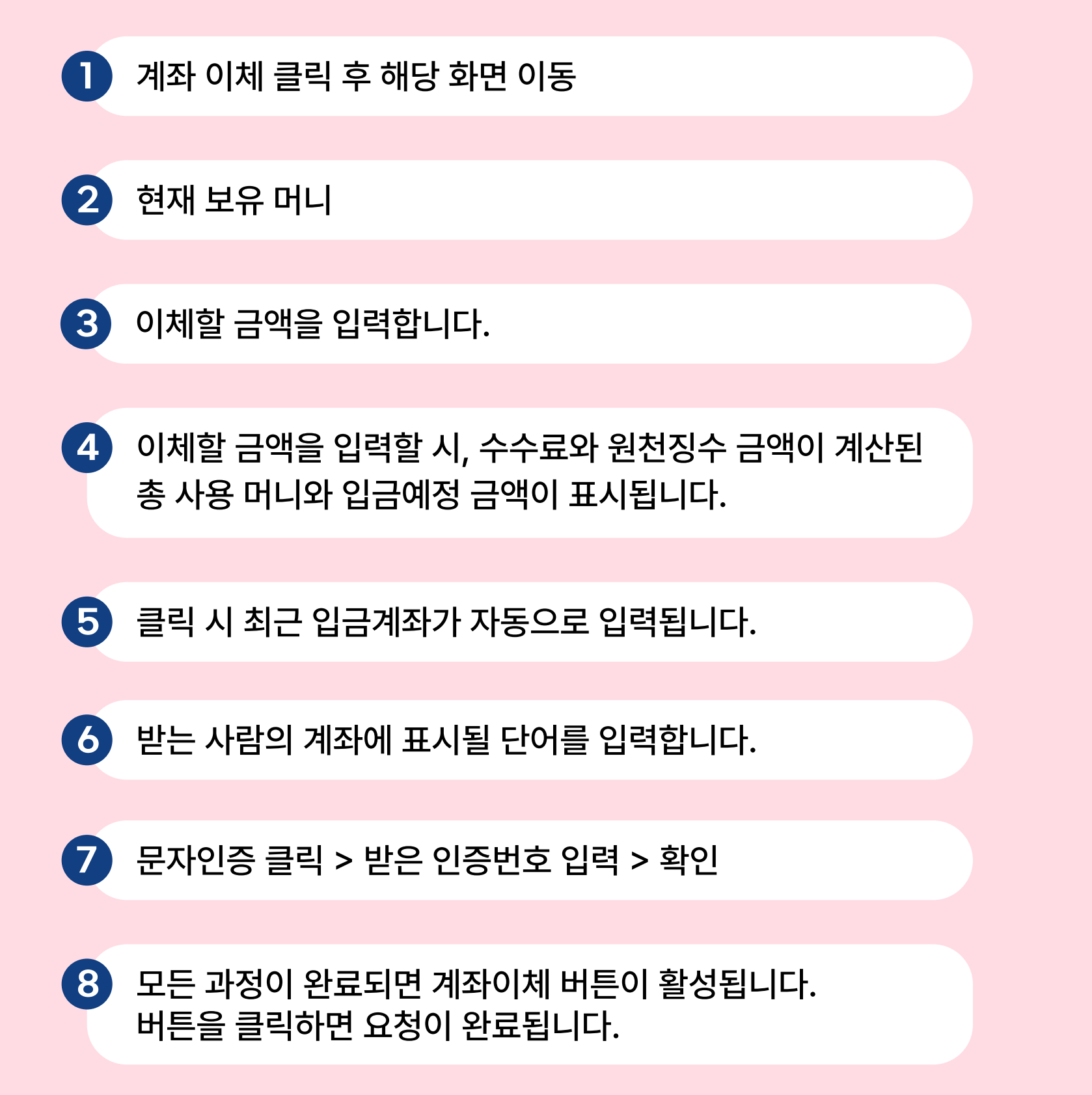

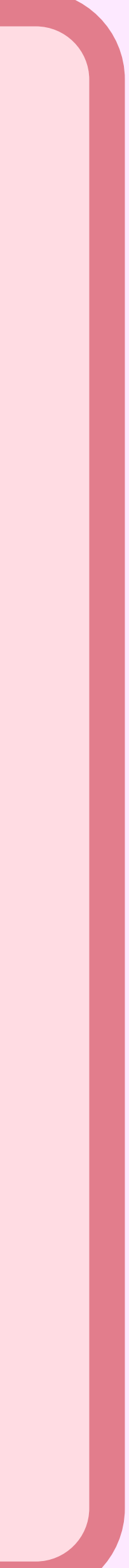

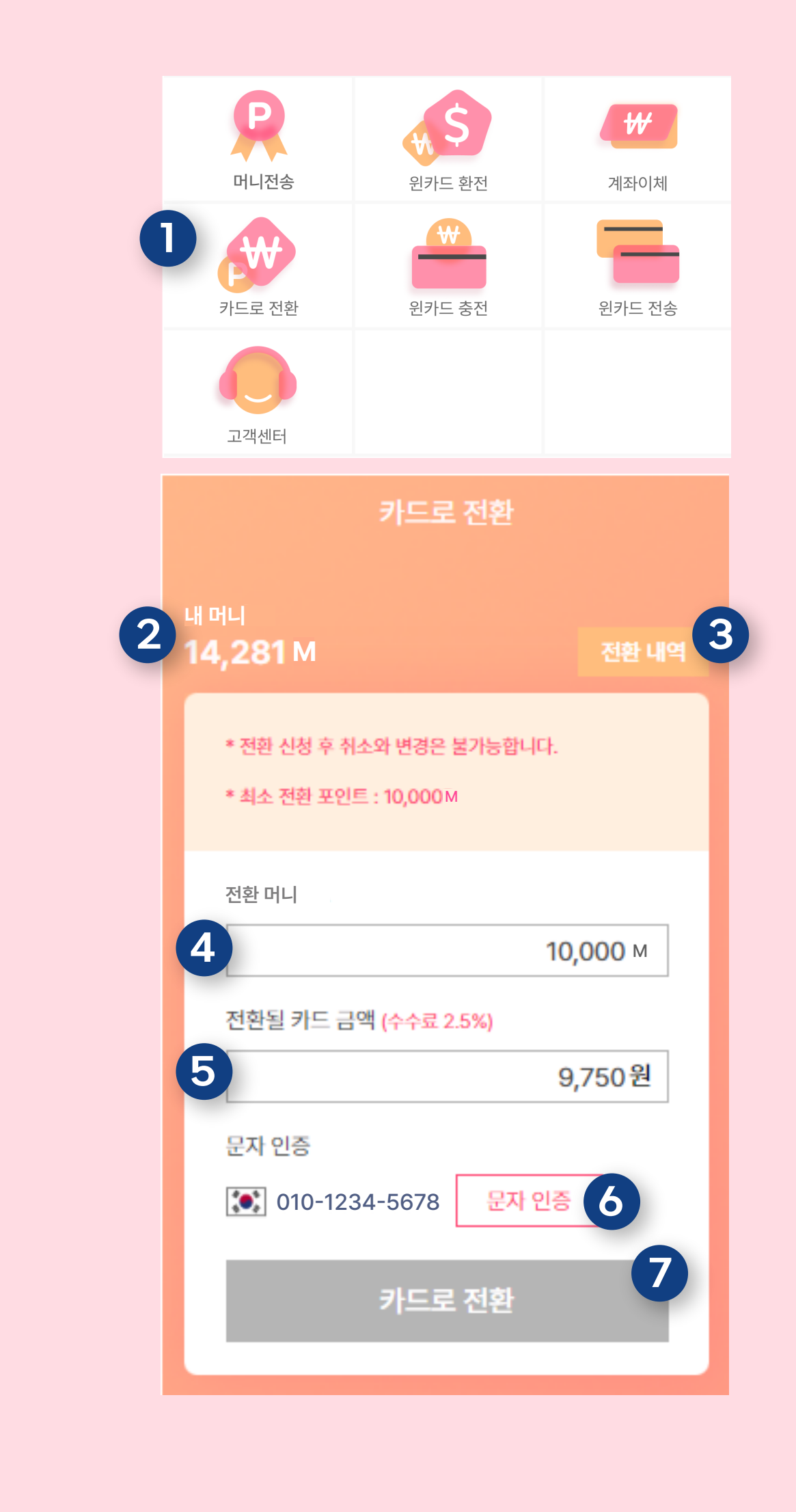

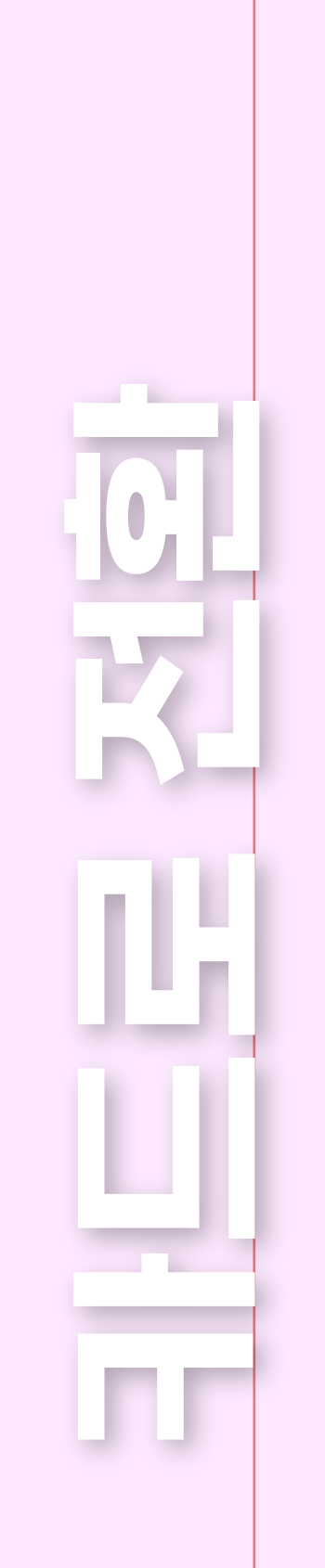

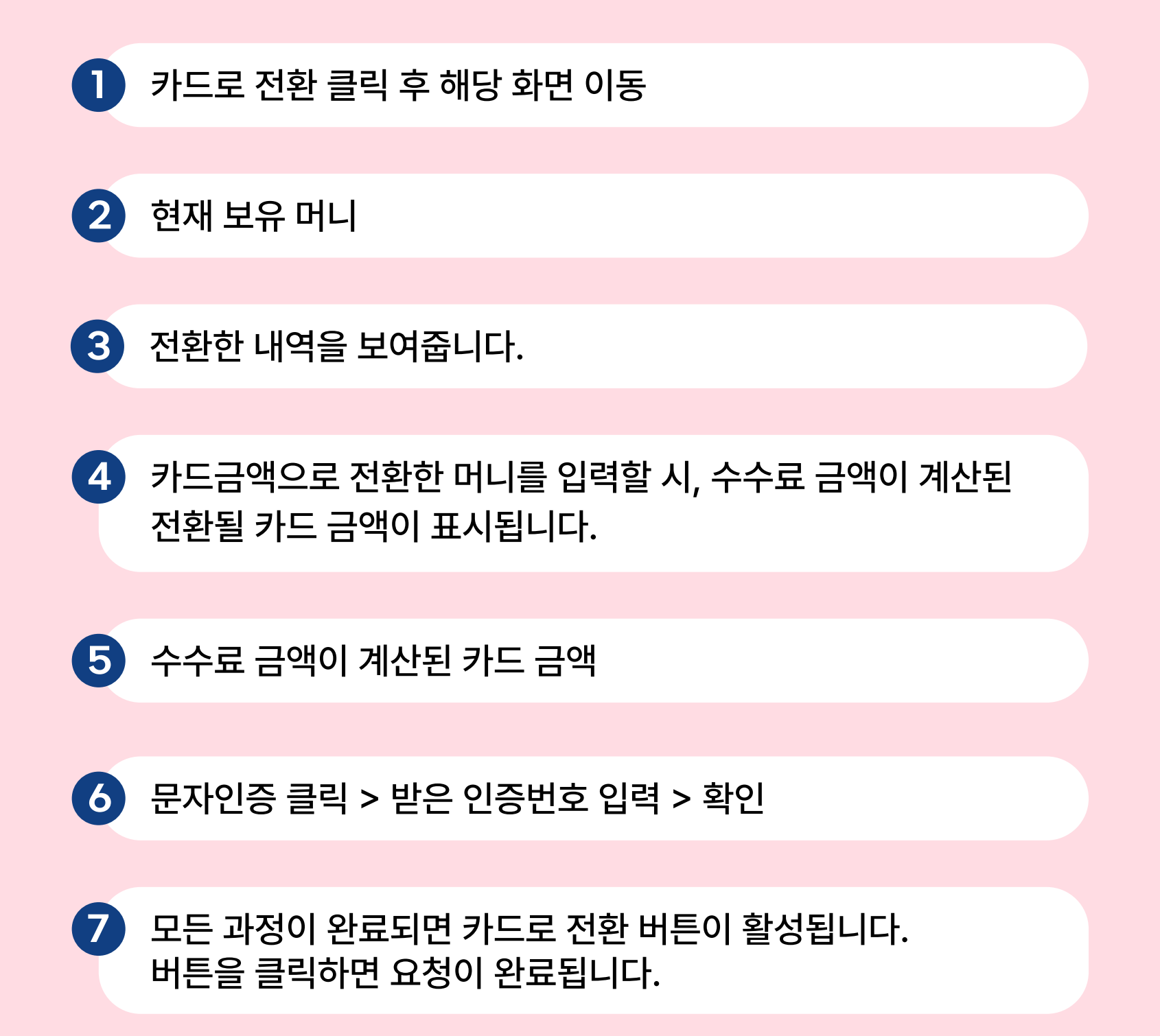

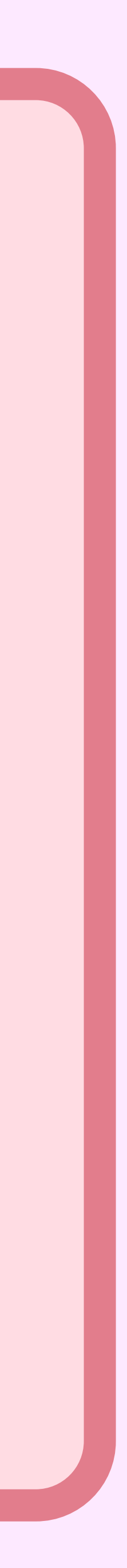

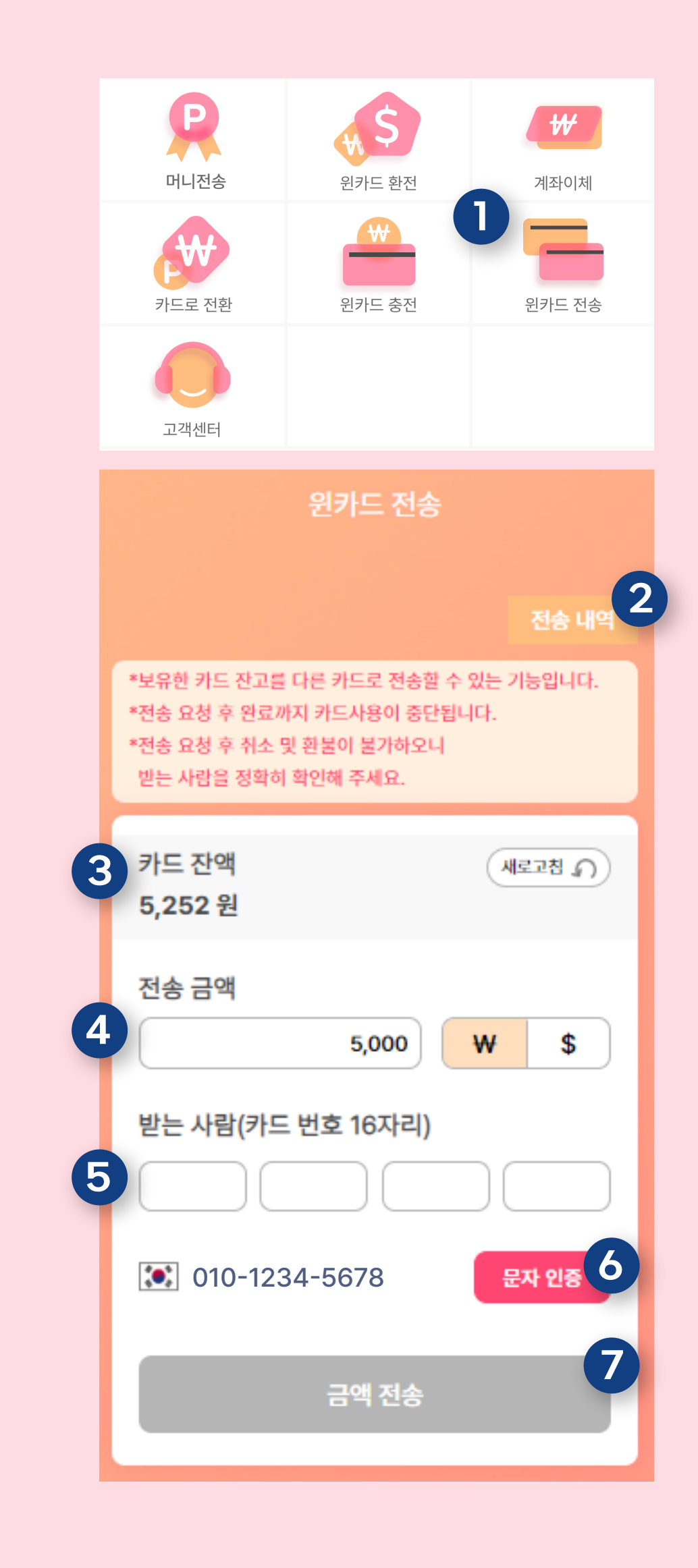

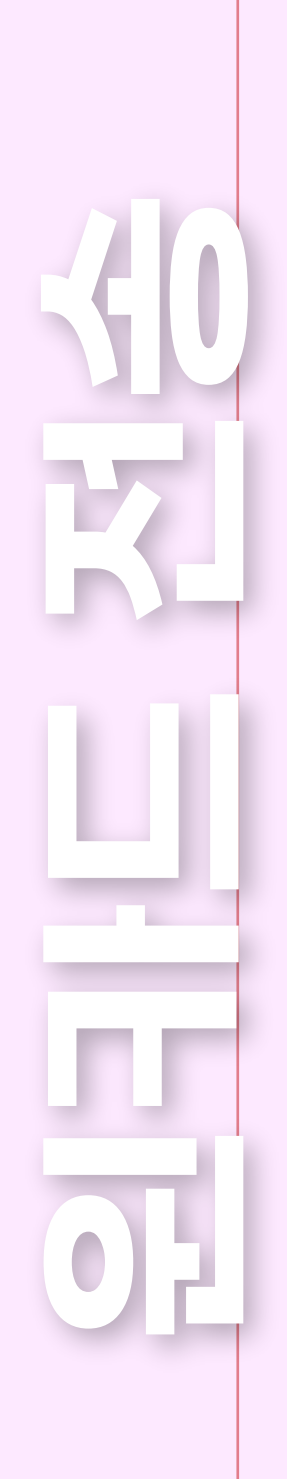

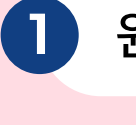

1 원카드 전송 클릭 후 해당 화면 이동

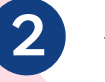

2 전송한 내역을 볼 수 있습니다.

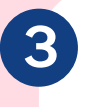

3 현재 카드잔액을 보여줍니다. 새로고침을 하면 현재 잔액을 확인할 수 있습니다.

4 전송할 금액을 입력합니다. 원화와 달러 둘 중에 하나를 선택할 수 있습니다.

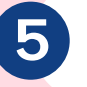

5 전송받을 회원의 카드번호를 입력합니다.

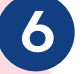

6 문자인증 클릭 > 받은 인증번호 입력 > 확인

모든 과정이 완료되면 환전 요청 버튼이 활성됩니다. 환전 요청 버튼을 클릭하면 요청이 완료됩니다. 7

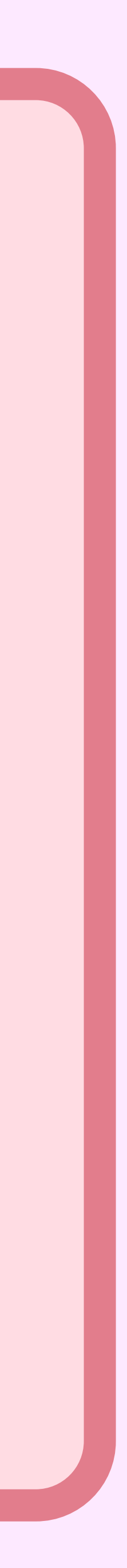

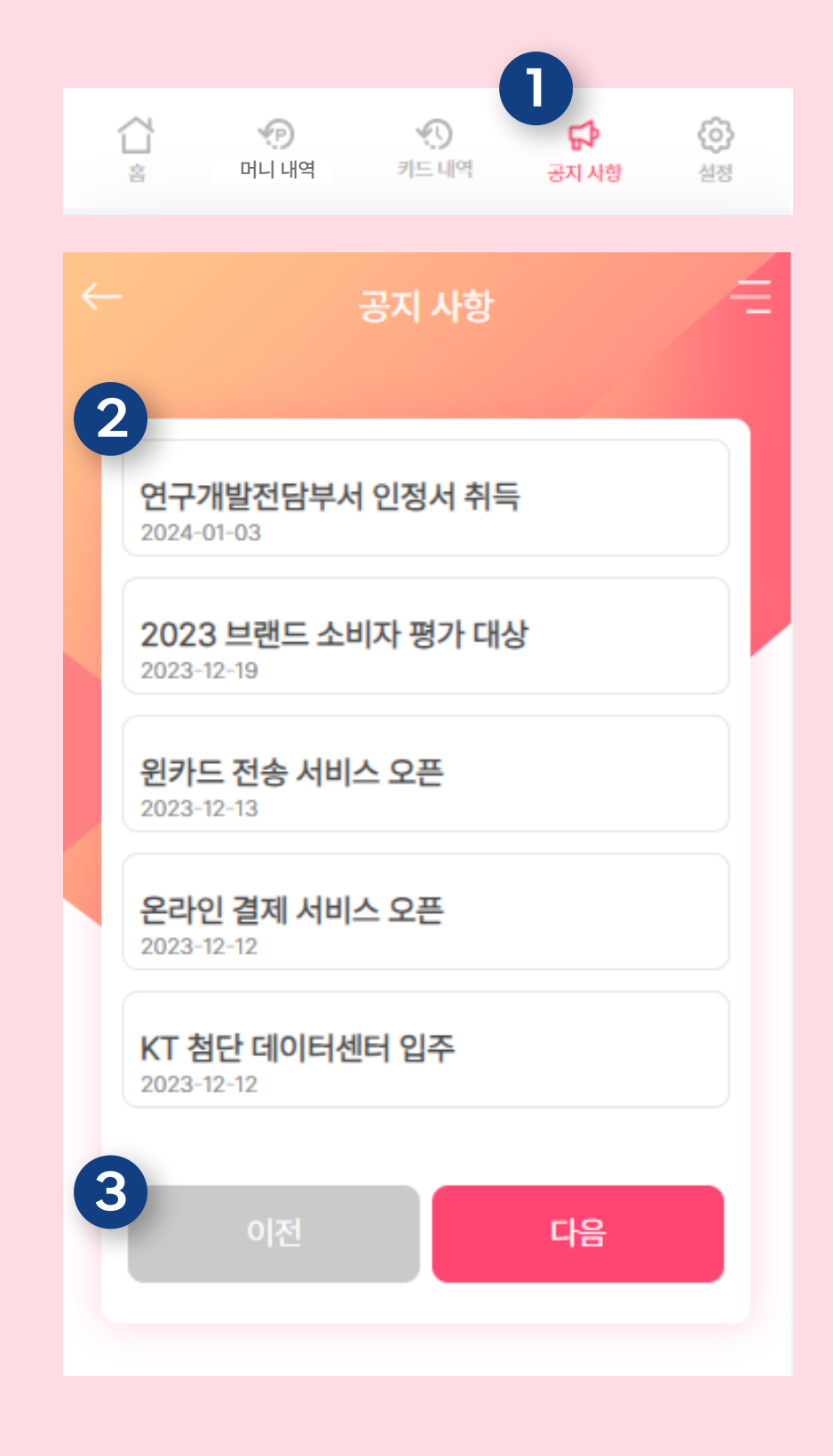

EIO

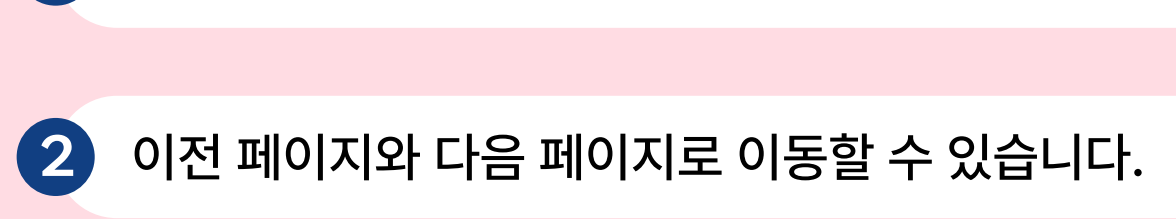

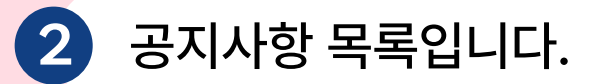

하단의 공지 사항 클릭 후 해당 화면 이동

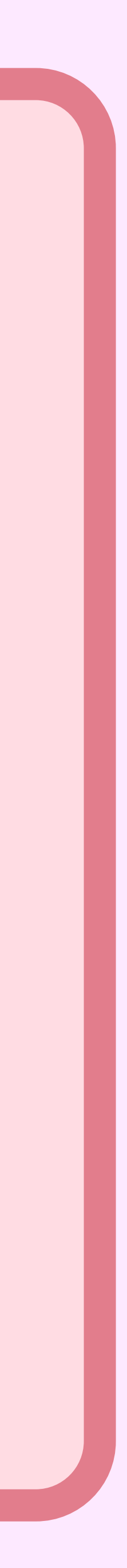